## 附件 2: 广西企业电子印章使用说明文档

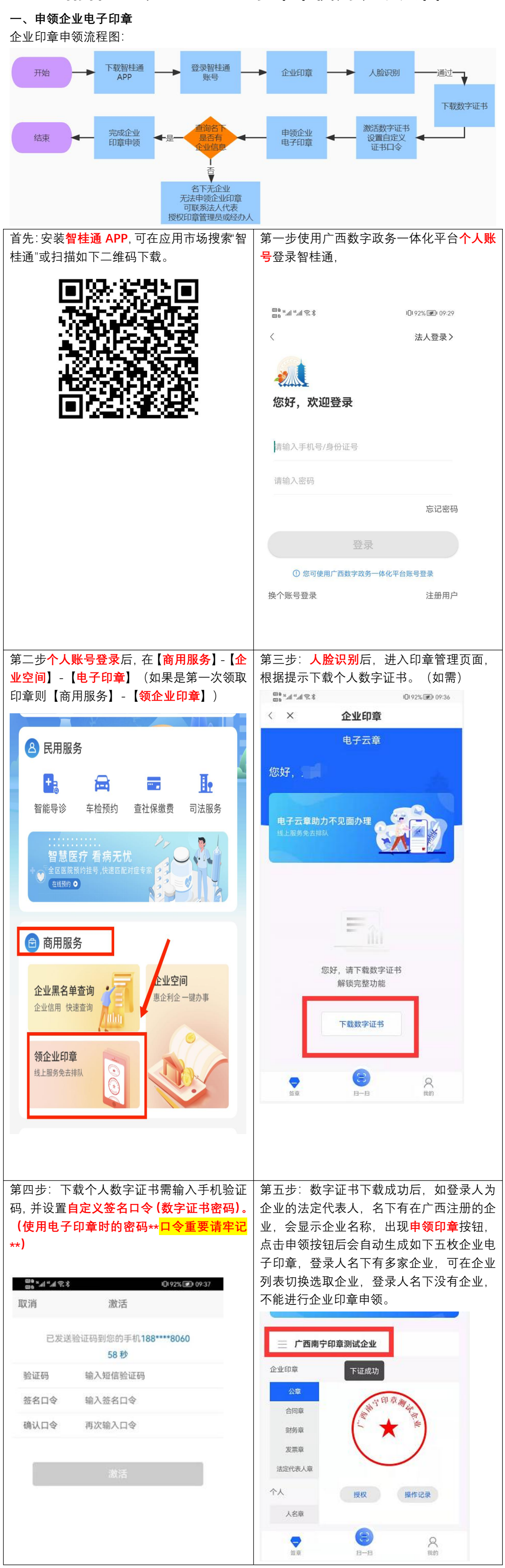

## 二、企业印章授权

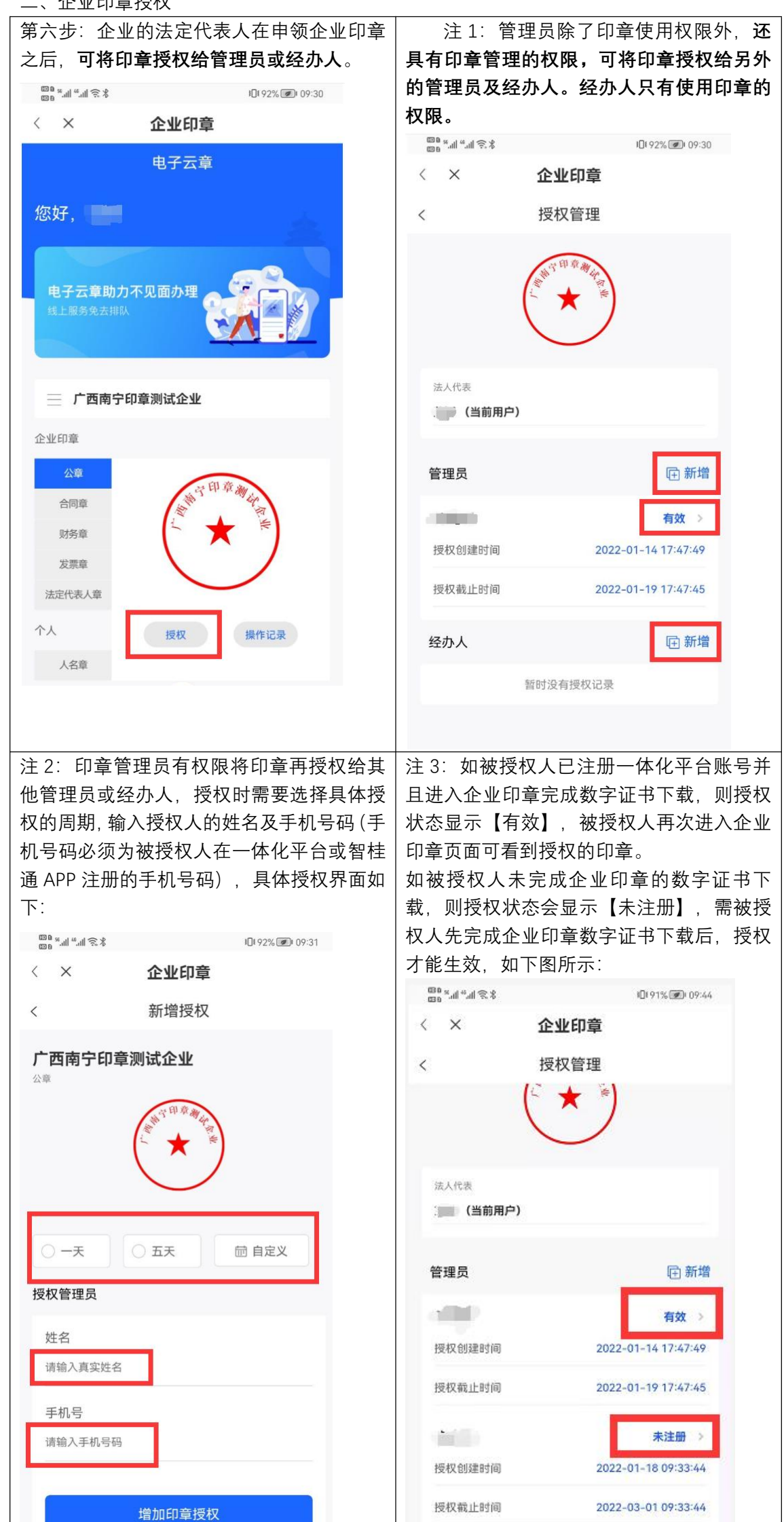

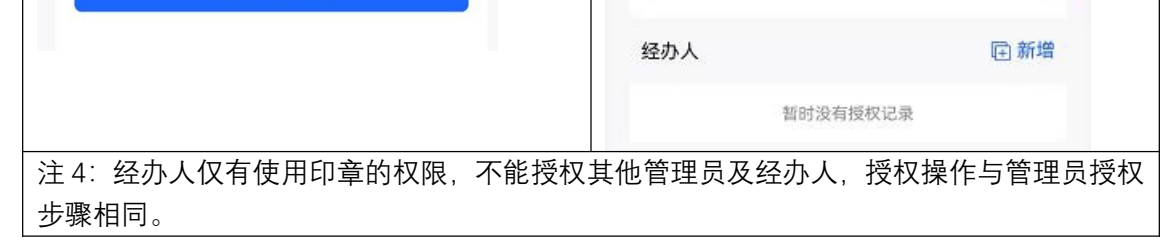

## 三、在南宁市工程建设项目审批系统(http://116.1.203.47:7601)使用电子印章

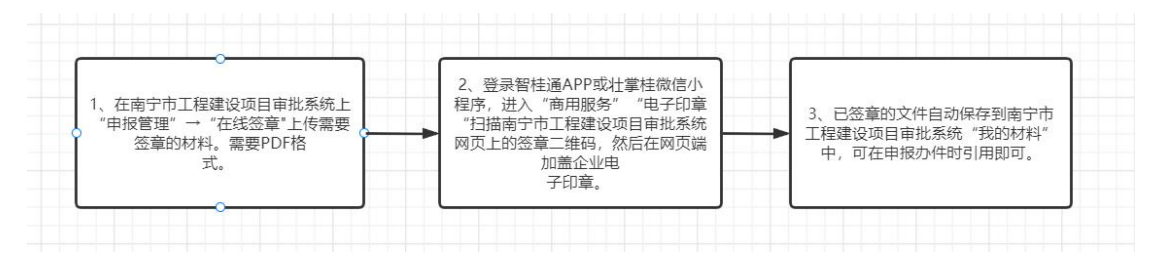

第七步,使用广西数字政务一体化平台账号登录南宁市工程建设项目审批系统,点击"申

报管理"。

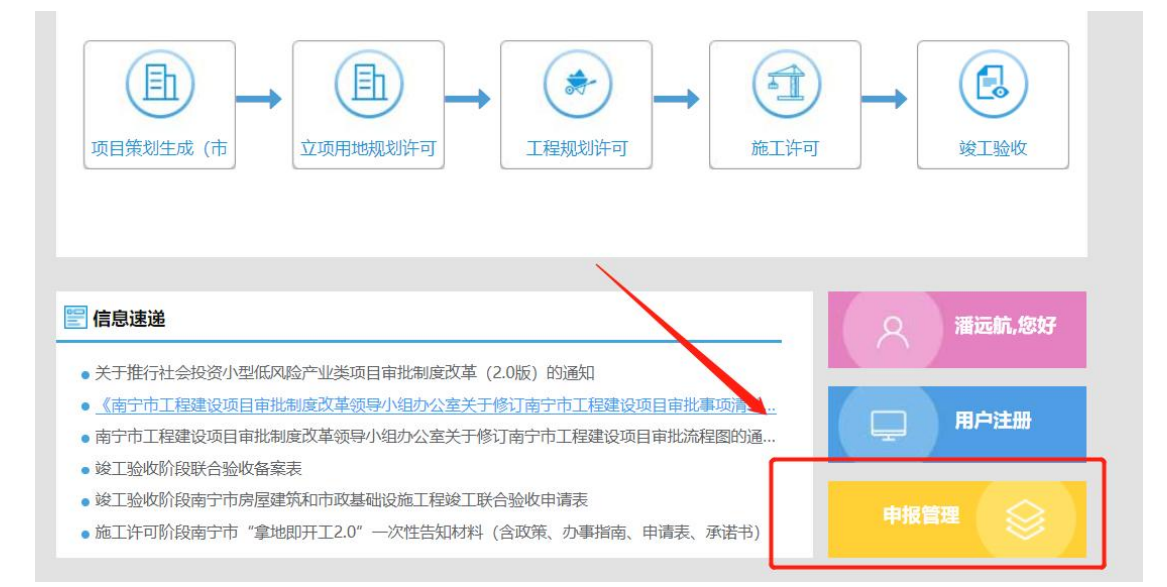

第八步,点击左侧菜单栏"在线签章",上传需要签章的文件,必须是 PDF 格式文档。然后点 击文件右侧"<mark>签章</mark>"。

|                                        | 首页  | 个人信息项目信息                                                                                     |            |         |           |
|----------------------------------------|-----|----------------------------------------------------------------------------------------------|------------|---------|-----------|
| 11 我的单位                                |     |                                                                                              |            |         |           |
| 🖪 项目管理                                 | ²£f | 安 土下戰 自 删除                                                                                   |            | 请输入附件名称 | Q 查询      |
| 10000000000000000000000000000000000000 | 1   | 附件名称                                                                                         | 大小         | 修改日期    | 操作        |
| S 暂存业务                                 |     | 工程建设计判例成用fuurturent (1=+=) )df                                                               | 849.55KB   |         | 重命名  签章   |
| 材料补全                                   |     | 南王审改办发[2020]18号_南宁市工程建设项目审<br>批制度改革领导小组办公室关于修订南宁市工程<br>建设项目审批事项清单和南宁市工程.(1)(OCR),pd          | 10391.67KB |         | 重命名       |
| ∃ā 查询统计 ~                              |     | f                                                                                            |            |         |           |
| □ 我的材料 ◎ 个人材料                          |     | 《南宁市工程建设项目审批制度改革领导小组办<br>公室关于修订南宁市工程建设项目审批事项清单<br>和南宁市工程建设项目审批总程置的通知》南工<br>审改办发(2021)11号。pdf | 2477.52KB  |         | 重命名       |
| ■ 批复文件证照                               |     | (indf                                                                                        | 2195.07KB  |         | 重命名    签章 |
| ■ 多方案合审意见                              |     |                                                                                              | 6959.06KB  |         | 重命名    签章 |
| 在线签章 ① ① ① ① 代码申报                      |     | 【主动公开】南宁市自然资源局关于房建类项目<br>建设工程规划许可承诺审批流程相关事项的通告。p<br>df                                       | 1302.85KB  |         | 重命名 签章    |

第九步,使用**智桂通 APP**中**商用服务-企业空间-电子印章**-底部"**扫一扫**"扫描网页二维 码认证。

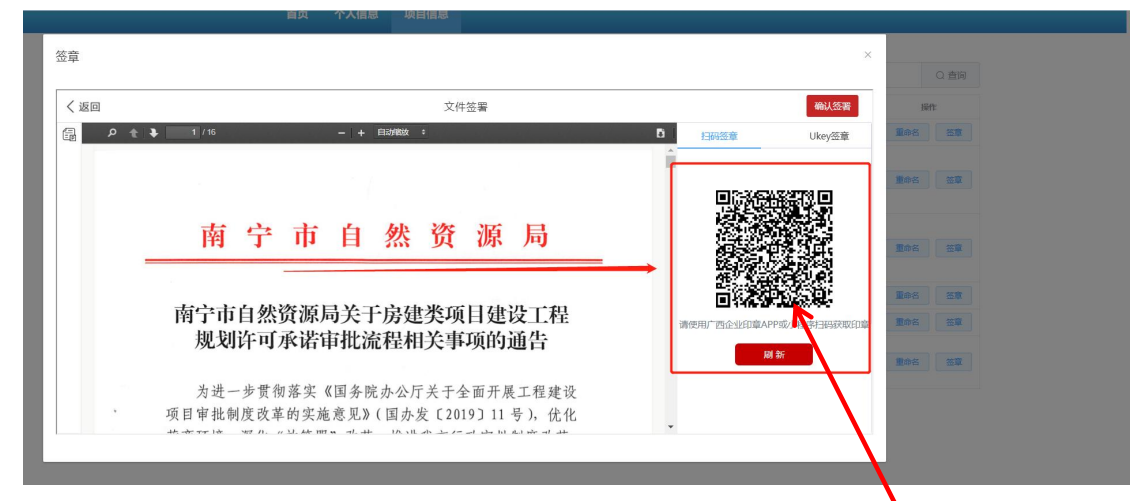

注: 智桂通 app 登录、扫码指引

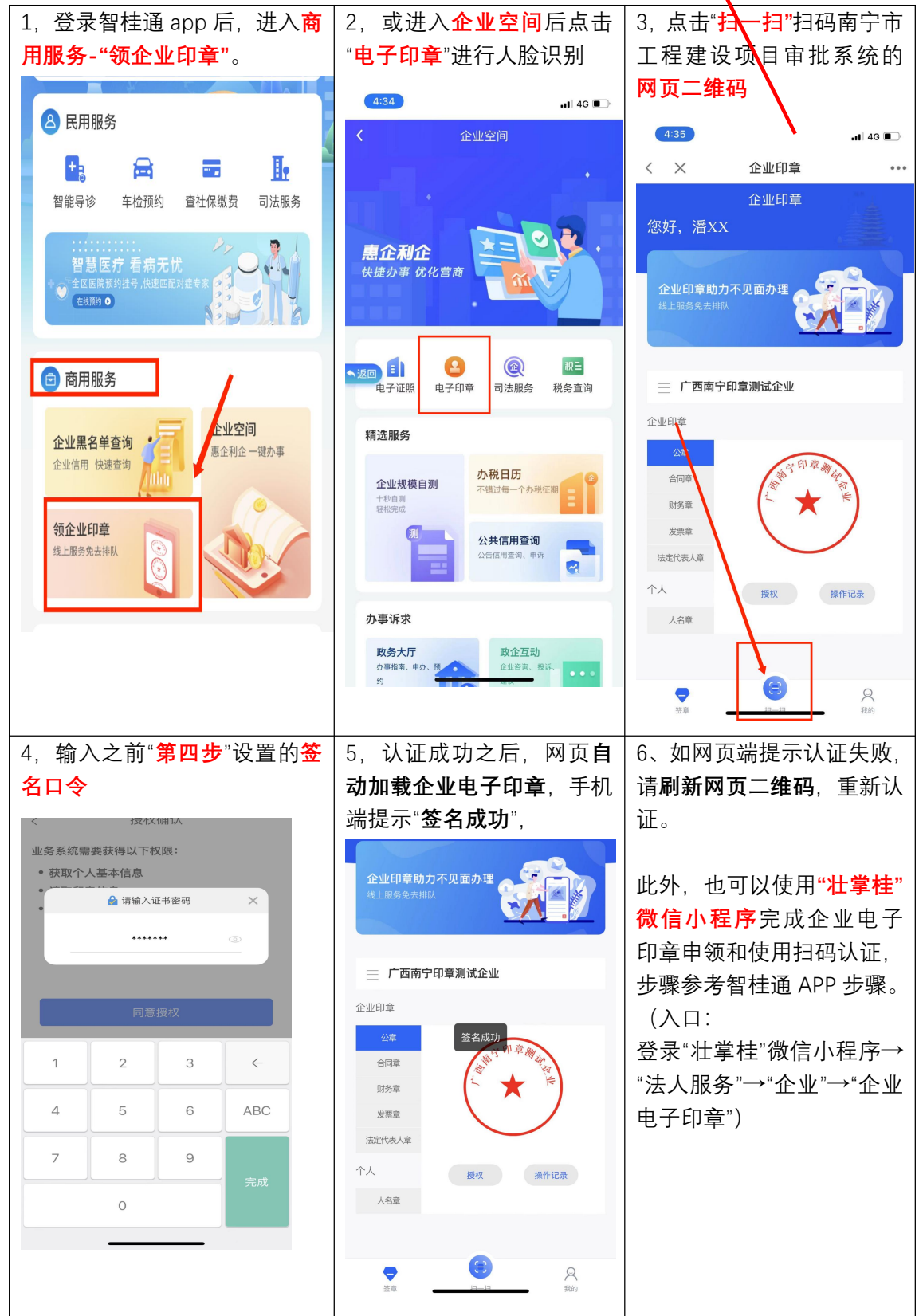

第十步,使用**鼠标左键**,将企业电子印章拖动到文件页面合适位置,确保每个页面都有 电子印章后,点击右上角的"确认签署",成功后该文件自动转存到"我的材料"→"个人材料" →"签章材料"。

注: 注意不要关闭签章页面, 否则需要重新认证和签章。申报材料每一页面都需要加盖 电子印章。

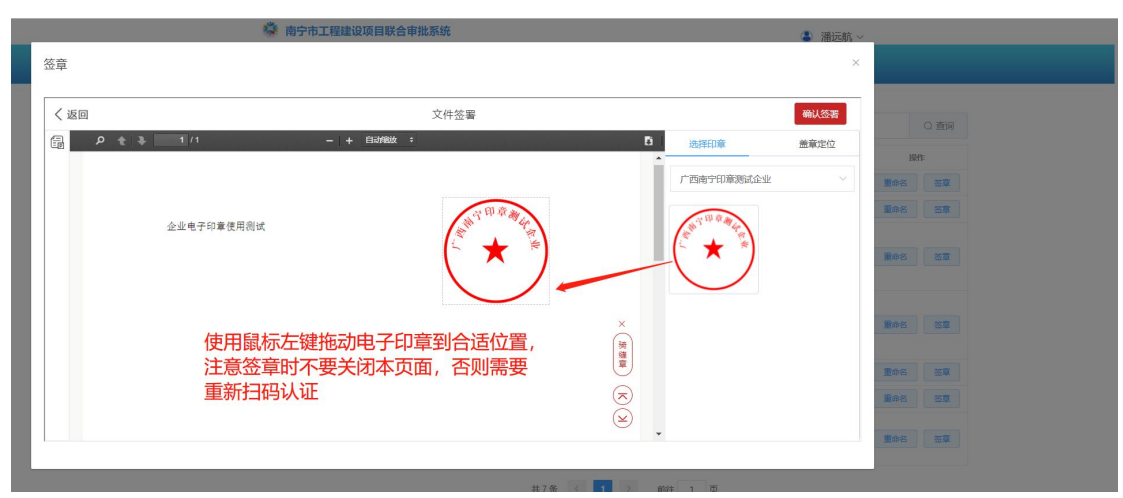

| 的单位                                                          | 1 97313 8                   | 17 19/04                                                                                                    |            |                                     | 2000                               |       |                                                                                             | 0.2620                                                                   |
|--------------------------------------------------------------|-----------------------------|----------------------------------------------------------------------------------------------------|------------|-------------------------------------|------------------------------------|-------|---------------------------------------------------------------------------------------------|--------------------------------------------------------------------------|
| 项目管理                                                         | 十新雄日東                       |                                                                                                    |            |                                     | 「「相人」<br>本 1 交向体田誌11               | 日录省称  | 23                                                                                          |                                                                          |
| 项目申报                                                         | 王即日家                        | 目录名称                                                                                                    | 大小         | 文件教                                 | 1、人工印度用 個元:<br>他改日期                |       | 提作                                                                                          | 5.72191/30                                                               |
| 暂存业务                                                         |                             | 新闻材料                                                                                                    | 17200.17KB | 9                                   |                                    | 查看    | 重命名                                                                                         | 册除                                                                       |
| 才料补全                                                         |                             | 项目a                                                                                                    | 6962.34KB  | 8                                   |                                    | 查看    | 重命名                                                                                         | 删除                                                                       |
| E询统计 ~                                                       |                             | 签章材料                                                                                                    | 126.09KB   | 3                                   |                                    | 查看    | 重命名                                                                                         | 删除                                                                       |
| 线签章                                                          |                             |                                                                                                    |            |                                     |                                    |       |                                                                                             |                                                                          |
| ζ:                                                           | 首页  个                       | 人信息 项目信息                                                                                                    |            |                                     |                                    |       |                                                                                             |                                                                          |
| <b>戈:</b><br>師单位                                             | <b>首页 个</b><br>返回上—级        | 人信息         项目信息           > 签章材料                                                                                                    |            |                                     |                                    |       |                                                                                             |                                                                          |
| <b>戈:</b><br>約単位<br>页目管理                                     | <b>首页 个</b><br>返回上一级<br>企上便 | 人信息                                                                                                    |            |                                     | 3550.                              | 入附件名称 |                                                                                             | Q 查询                                                                     |
| <b>戊:</b><br>約单位<br>页目管理<br>页目申报                             |                             | 人信息     项目信息       > 签奈材料        主下数     ② 野吟       所代名称                                                                                                    |            | 动                                   | 95%E100                            | 入附件名称 |                                                                                             | Q 查询<br>新f                                                               |
| <b>发:</b><br>約9单位<br>目管理<br>目申服<br>符9业务                      |                             | 人信息         项目信息           > 弦扇材料            ・ 下数            ・ 下数            ・ 所作名称            企业电子印罩使用频晶式pdf                                                                       |            | 大小<br>2736K8                        | (時金),<br>修改已期                      | 入附件名称 | 1<br>1<br>1<br>1<br>1<br>1<br>1<br>1<br>1<br>1<br>1<br>1<br>1<br>1<br>1<br>1<br>1<br>1<br>1 | Q 查询<br>新作                                                               |
| <b>我</b> :<br>我的单位<br>页目管理<br>页目申报<br><i>循存业务</i><br>材料补全    | <b>首页 个</b><br>返回上─級        | 人信息     项目信息       > 签会材料        * 下数        第時名時        ※中地电子印章感用照起,pdf     20220107电子印章感用显起2.pdf                                                                                  |            | 大小<br>27.3668<br>49.85K8            | (明)(A)<br>(約33)(日)(約<br>(約33)(日)(約 | 入附件名称 | 1<br>1<br>1<br>1<br>1<br>1<br>1<br>1<br>1<br>1<br>1<br>1<br>1<br>1<br>1<br>1<br>1<br>1<br>1 | Q 查询<br>新作<br>移动                                                         |
| <b>武</b> :<br>我的单位<br>项目管理<br>项目申报<br>暂存业务<br>切料补全<br>重询统计 ~ |                             | 人信息         项目信息           文 窓奈材料            ・ 万秋            ・ 万秋            ・ 日本寺子印章徳田熟誌,pdf         20220107电子印章激励起,pdf           20220107电子印章激励起,pdf         20220107电子印章激励起,pdf |            | 大小<br>27.36K8<br>49.85KB<br>48.88KB | 39%).<br>492XE109                  | 入附件名称 | 日<br>一<br>王<br>中名<br>王<br>中名<br>王<br>中名                                                     | <ul> <li>Q 查询</li> <li>最新</li> <li>移动</li> <li>移动</li> <li>移动</li> </ul> |

第十一步,查看下载已签章的材料,点击签章页面

第十二步,在南宁市工程建设项目审批系统申报审批事项时,可以在附件上传时直接引用已 签章的申报材料。点击"上传"→点击"引用我的上传材料"→打开"签章材料"勾选对应的已盖 电子印章的申报材料并"确定"即可。

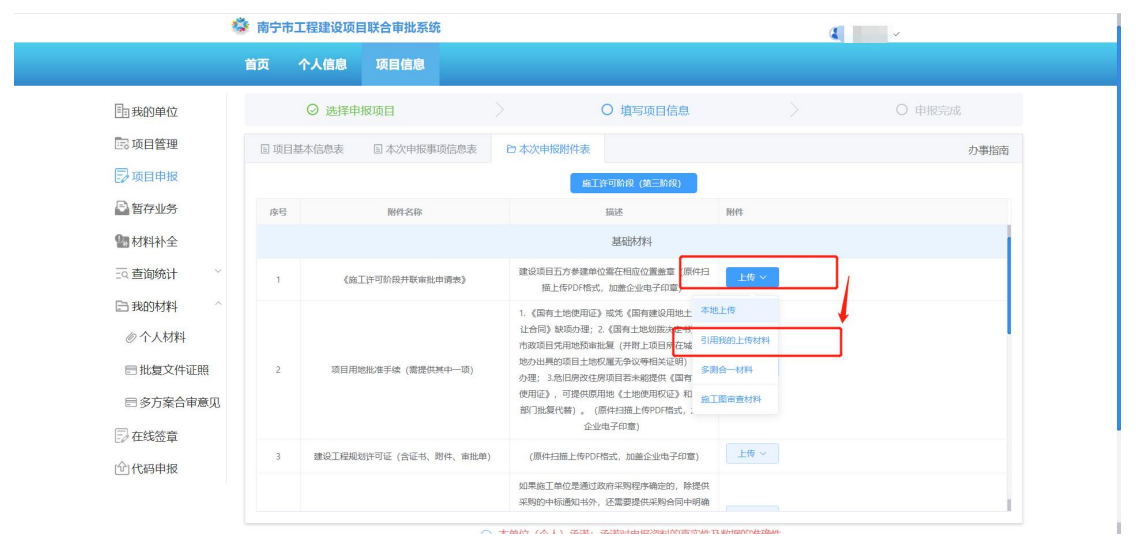

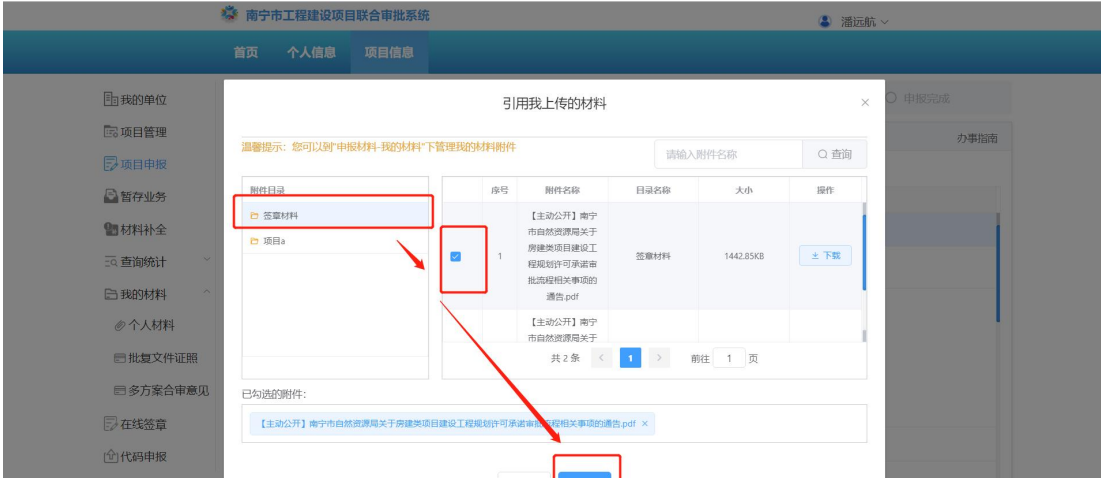

| 取消 | 确定 |   | · · · · · · · · · · · · · · · · · · · |
|----|----|---|---------------------------------------|
|    |    | , |                                       |

## 技术支持:

南宁市工程建设项目审批系统技术支持电话: 0771-4977565